Je hoeft niet naar een pagina te zoeken.

Klik op één van de onderwerpen die je hieronder kan vinden en de pagina opent vanzelf.

0

Wil je terug naar deze pagina klik dan onderaan een pagina op naar inhoudspagina

#### Inhoudsopgave

| Wat is het?                   | 2 |
|-------------------------------|---|
| Wat heb je nodig ?            | 2 |
| Hoe werkt het ?               | 2 |
| Desktop en Laptop             | 3 |
| Stap 1 :                      | 3 |
| Stap 2 :                      | 4 |
| Stap 3 :                      | 5 |
| Stap 4 :                      | 6 |
| Beveiliging Apple :           | 7 |
| Nog meer beveiliging Apple    | 8 |
| Join a meeting                | 9 |
| Invullen meeting ID en naam   | 1 |
| Join                          | 1 |
| Online                        | 1 |
| Functies in het Zoom scherm 1 | 1 |
| Functies in het Zoom scherm 2 | 1 |
| Functies in het Zoom scherm 3 | 1 |
| Functies in het Zoom scherm 4 | 1 |
| Ipad                          | 1 |

#### Hij heeft een aantal mogelijkheden met elkaar vergeleken en ZOOM leek hem daarvoor het meest geschikt. <u>Wat is het?</u>

Zoom is een eenvoudig video conferentie programma (ook wel app genoemd) dat zichzelf heel eenvoudig installeert op PC en Apple computers en laptops en ook werkt op tablets en smartphones.

#### Wat heb je nodig?

Een computer met ingebouwde camera en microfoon of een smartphone.

#### Hoe werkt het?

Ik leg het in de volgende instructies leg ik het stap voor stap uit aan de hand van schermafbeeldingen. Het is echt niet moeilijk. De eerste maal moet er even een programmaatje geïnstalleerd worden en daarna is het kinderspel.

Ik werk met een Apple computer dus op PC kan het er wat anders uit zien maar veel zal het niet verschillen.

# Desktop en Laptop Stap 1 :

Van de Groeipraktijk zal je een mail ontvangen met een webadres (in blauwe tekst) dat aanklikbaar is en een Meeting ID

- Kopieer of noteer de Meeting ID want die hebben we later nog nodig.
- Klik vervolgens op het webadres.

# <u>Stap 2 :</u>

Je internetprogramma (browser ) zal opstarten en het eerste scherm dat opengaat ziet er zo uit of is soortgelijk :

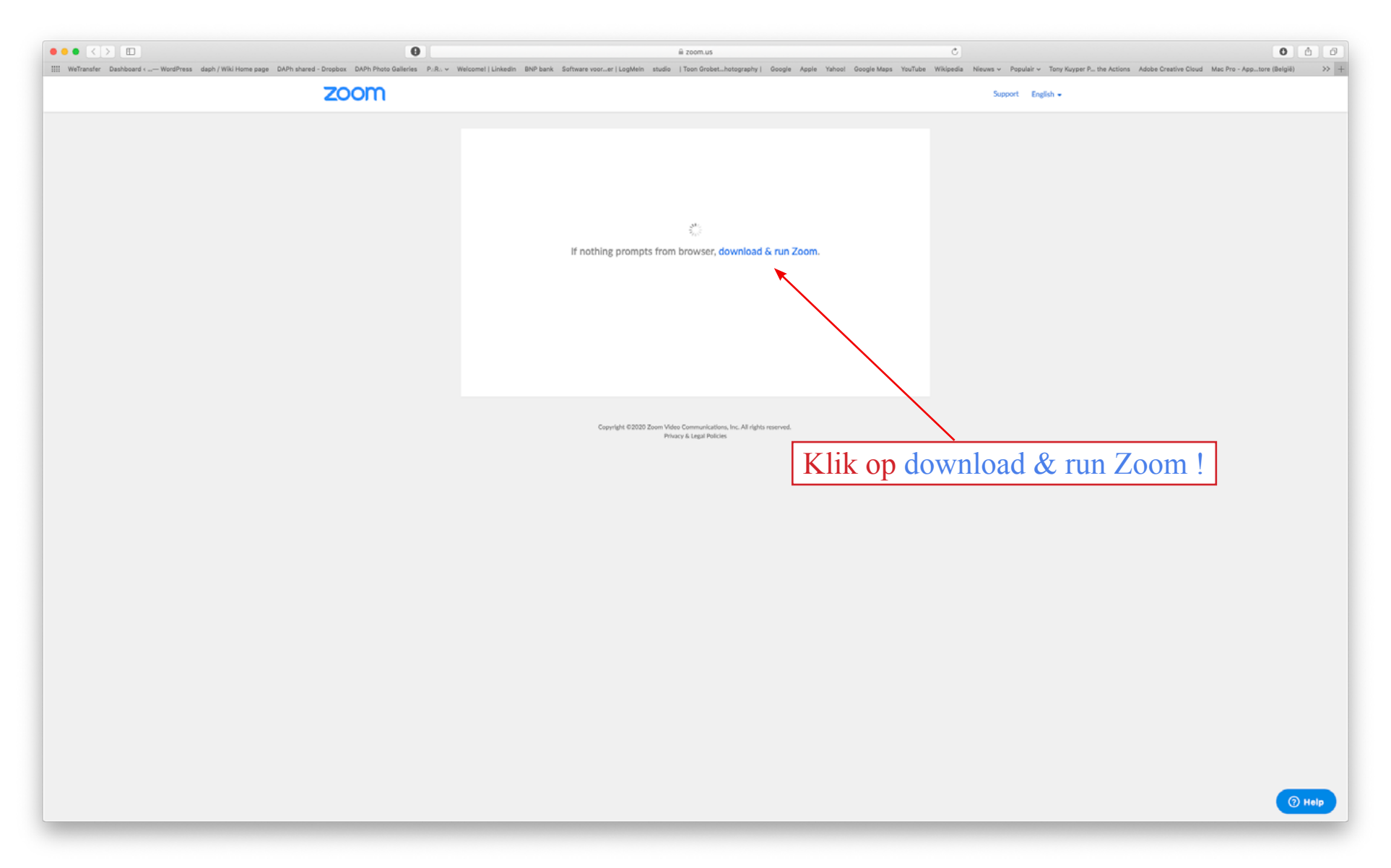

## <u>Stap 3 :</u>

Nadat je op download & run Zoom hebt geklikt wordt er in de downloadmap op je computer een installatiebestandje geladen.

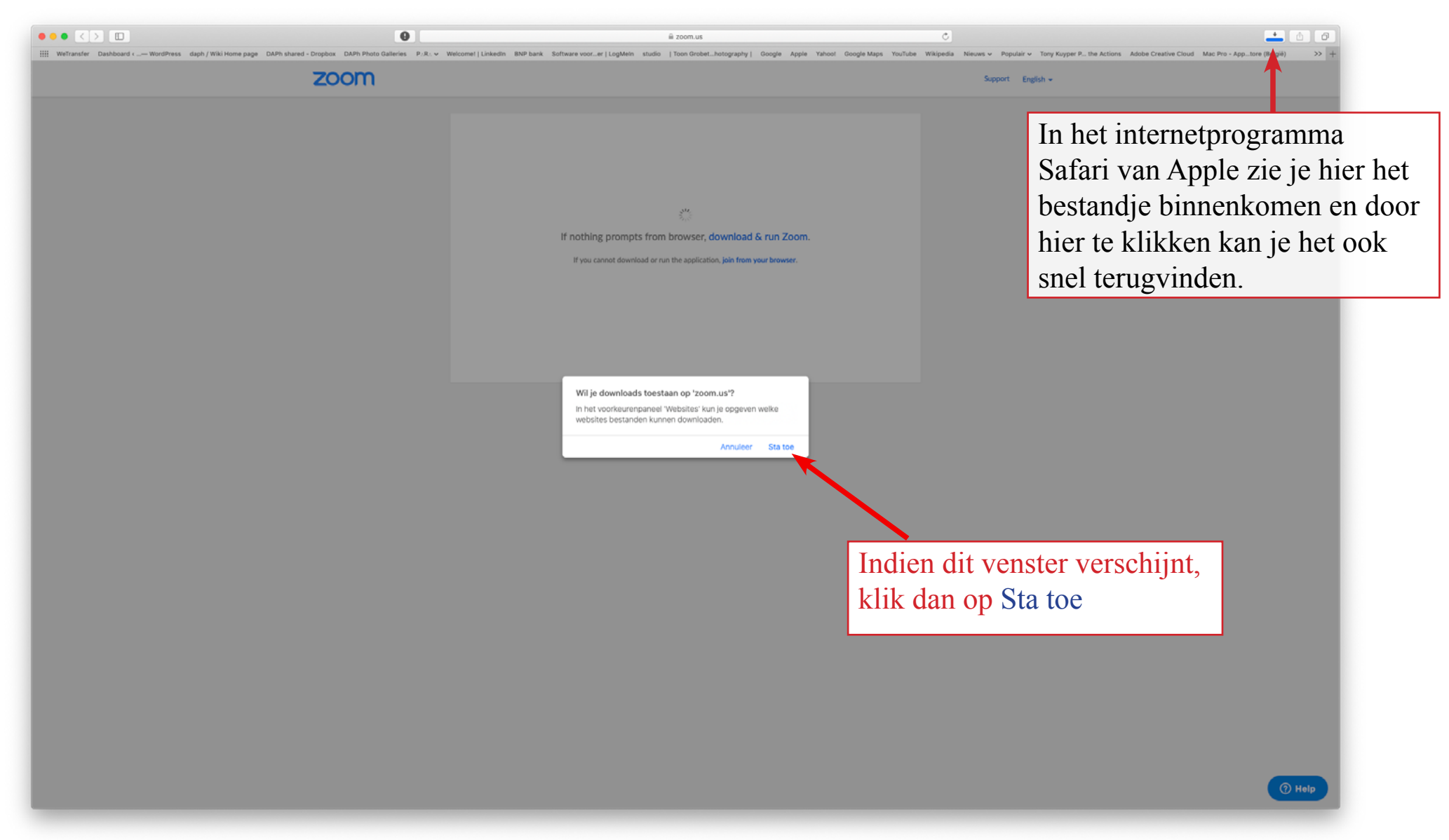

naar inhoudspagina

# <u>Stap 4 :</u>

Nu moet je het installatiebestandje dat zich in de downloadmap van je computer bevindt twee keer snel achter mekaar aanklikken.

Op een PC zal het bestand waarschijnlijk Zoom.exe heten, op een Apple heet het Zoom.pkg.

Het zal een klein programma installeren waarmee je aan het groepsgesprek kan deelnemen.

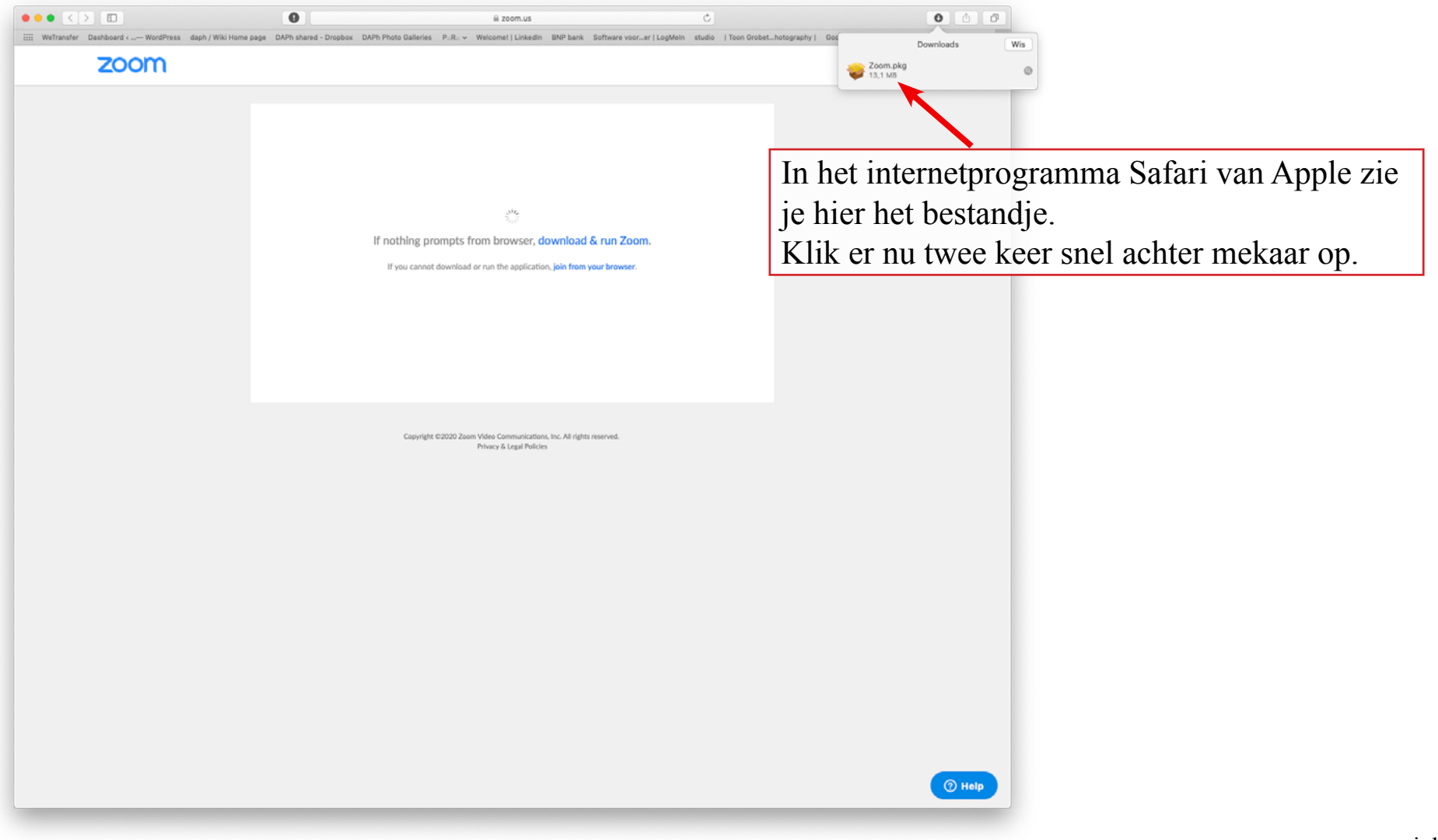

# Beveiliging Apple :

Apple computers hebben een rigide interne beveiliging waardoor het zou kunnen dat je vensters als het onderstaande tegen kan komen.

Klik gewoon op ga door. We hebben het getest en deze software is veilig.

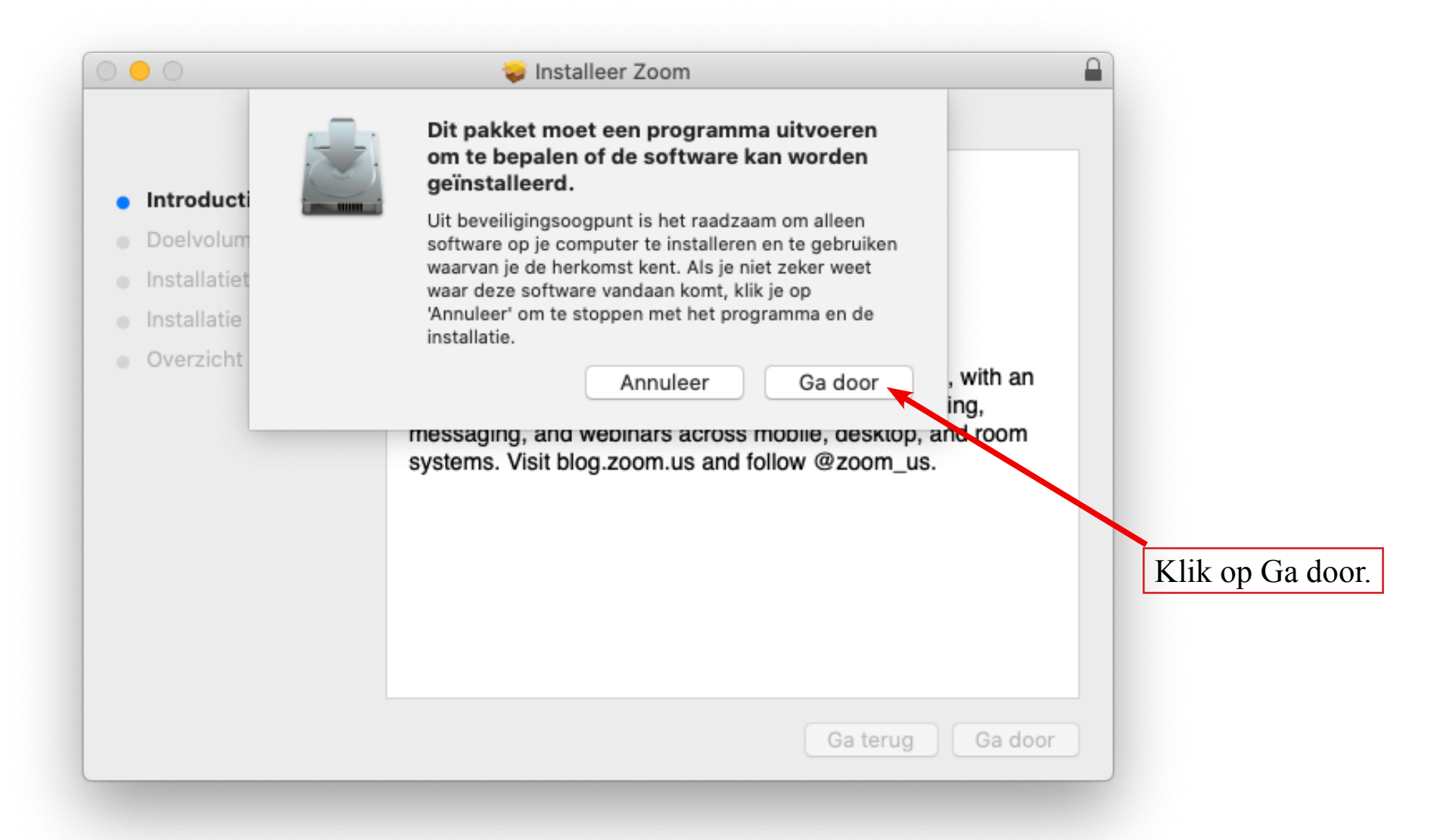

### Nog meer beveiliging Apple

Ook dit venster kan je tegenkomen. Geen paniek, klik gewoon op OK.

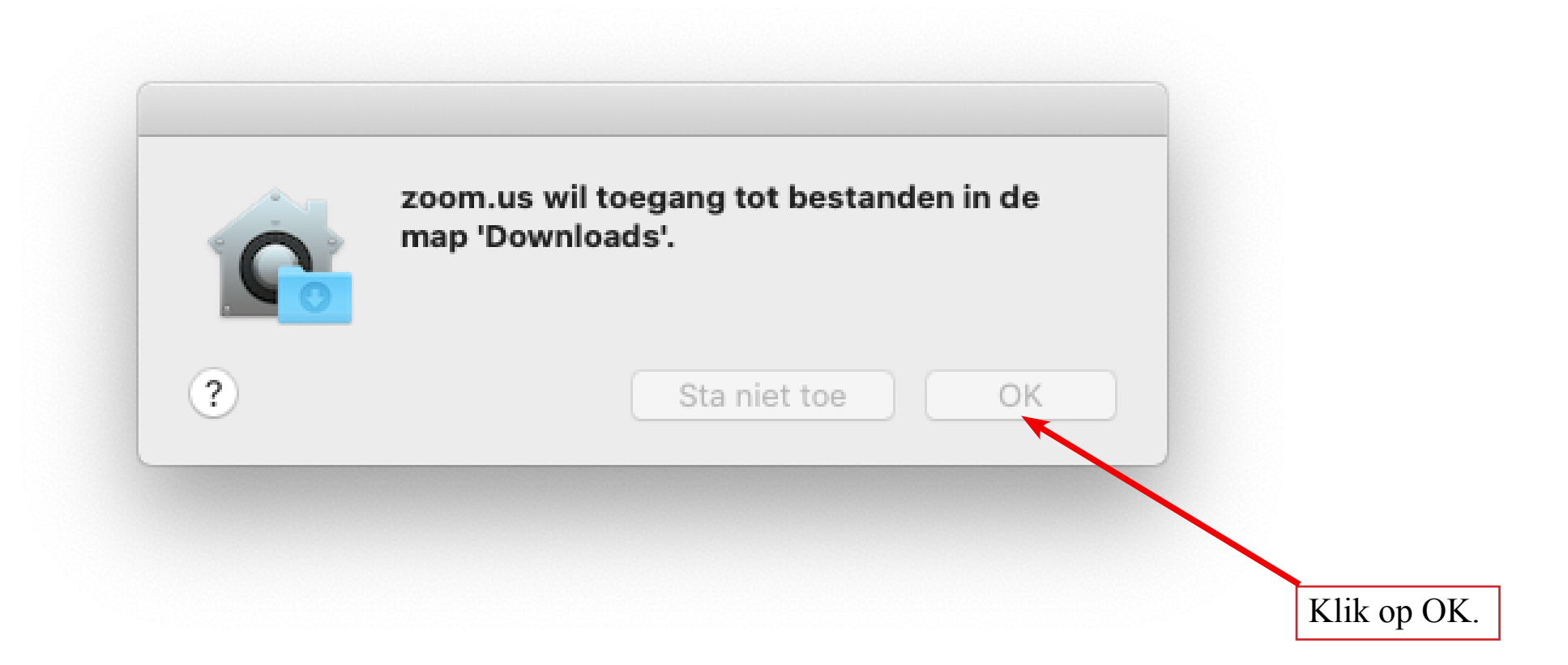

### Join a meeting

Vervolgens zou het onderstaande scherm moeten verschijnen. Klik op Join a Meeting.

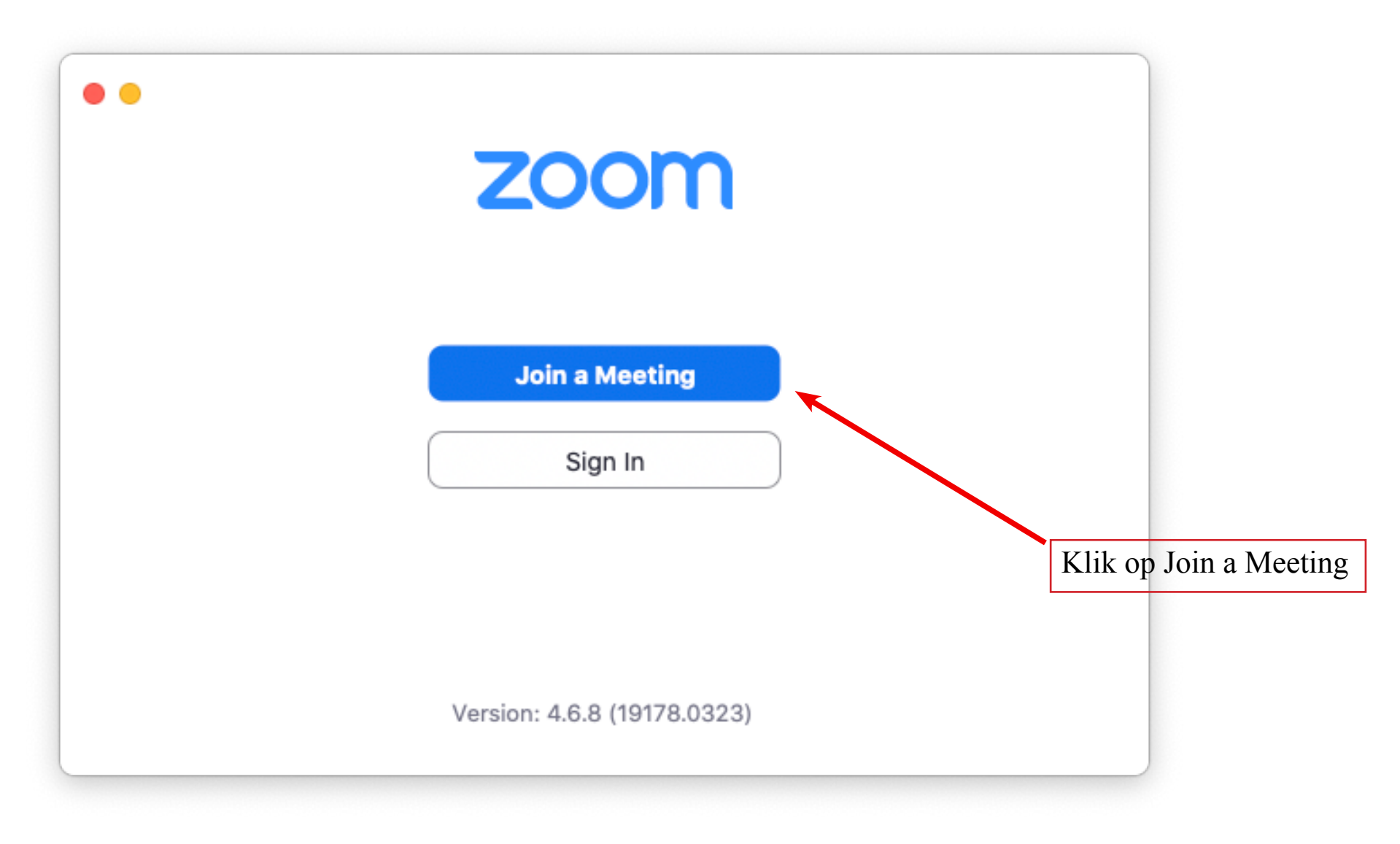

# Invullen meeting ID en naam

Nu volgt het onderstaande scherm.

| Join Meeting Vul hier het Meeting ID nummer in uit de mail.                                                |
|----------------------------------------------------------------------------------------------------|
| Meeting ID or Personal Link Name ~                                                                         |
| Toon Grobet   Vul hier zeker je naam in.     Dat is belangrijk!   Zoniet weten we niet met wie we spreken. |
| Remember my name for future meetings                                                                       |
| Don't connect to audio                                                                                     |
| Turn off my video Cancel Join                                                                              |

### Join

Zodra je het meeting number en je naam hebt ingevuld volgt het onderstaande scherm. Klik vervolgens op Join.

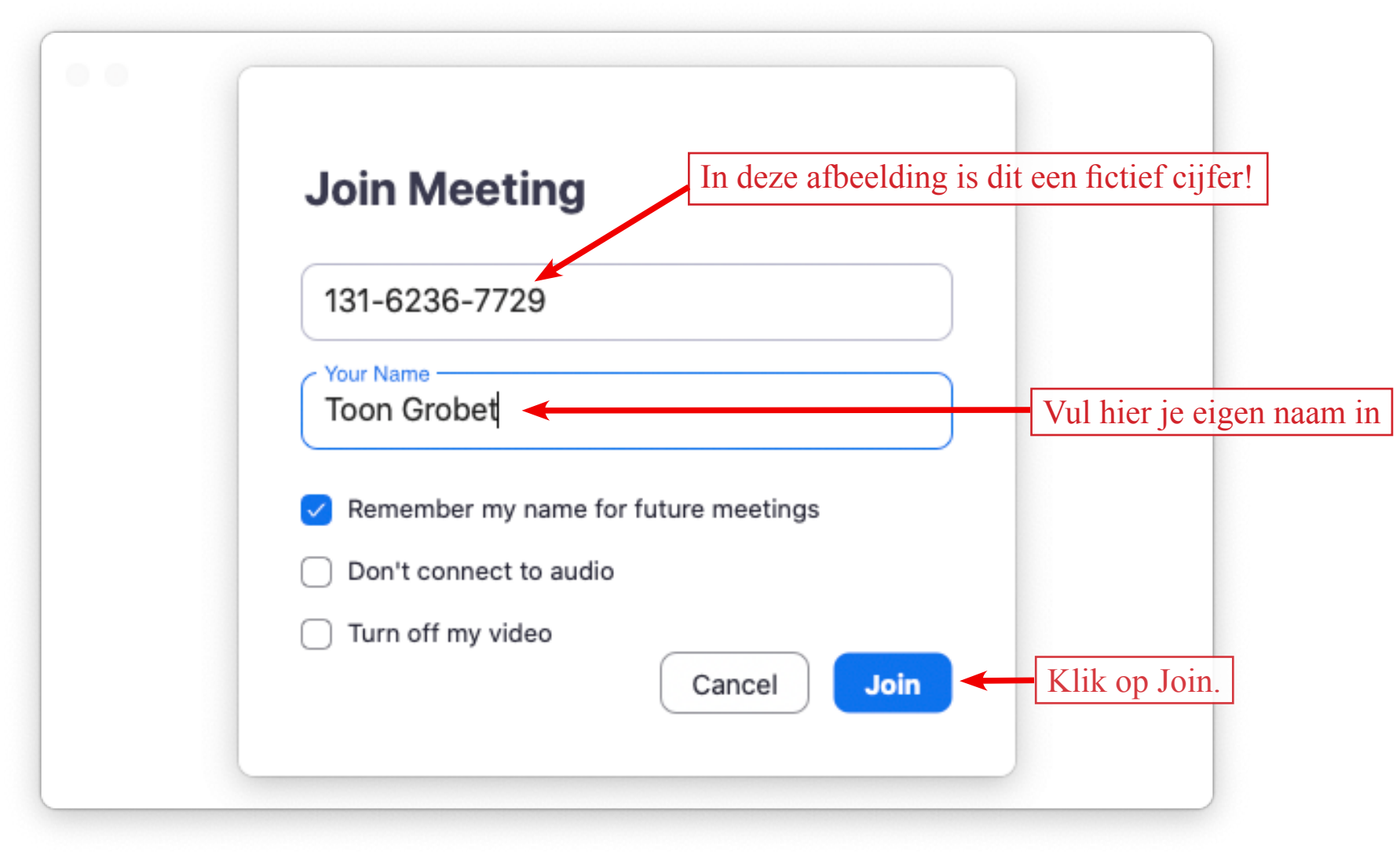

# Online

Et voilà. Als alles goed is verlopen kunnen we nu met mekaar in gesprek.

Op de volgende pagina's leg ik de functie van een paar knoppen uit die je in het Zoom-venster ziet.

# Functies in het Zoom scherm 1

Ik laat jullie nu eerst een vereenvoudigd scherm zien met een aantal icoontjes. Ik leg kort uit wat ze doen en welke voor ons handig en belangrijk zijn.

Ter info, de achtergrond die jullie wel herkennen... heb ik in een geavanceerde functie aangemaakt.

Andere nerds onder ons kunnen die verder exploreren maar daar ga ik hier niet verder op in.

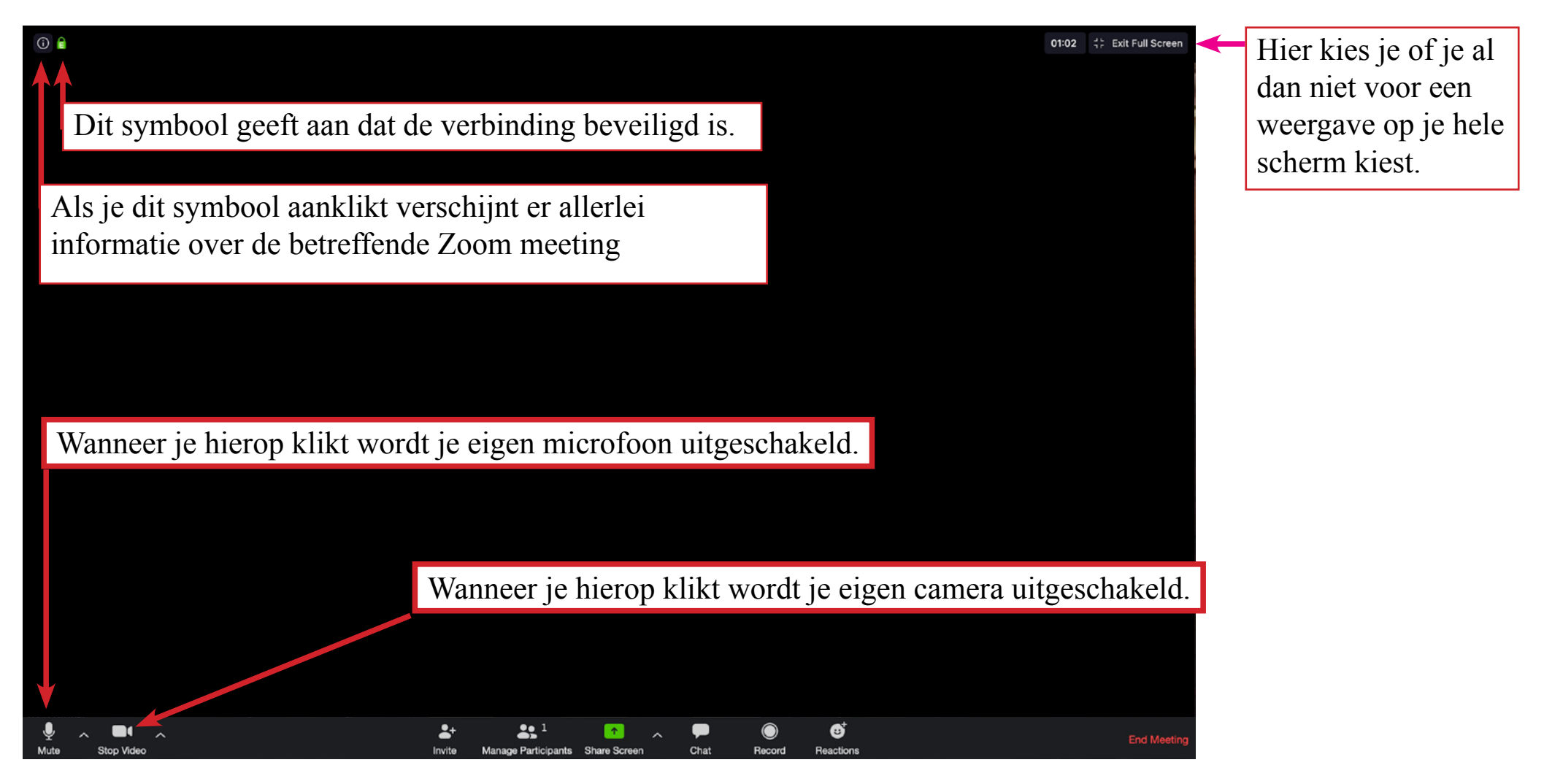

#### Functies in het Zoom scherm 2

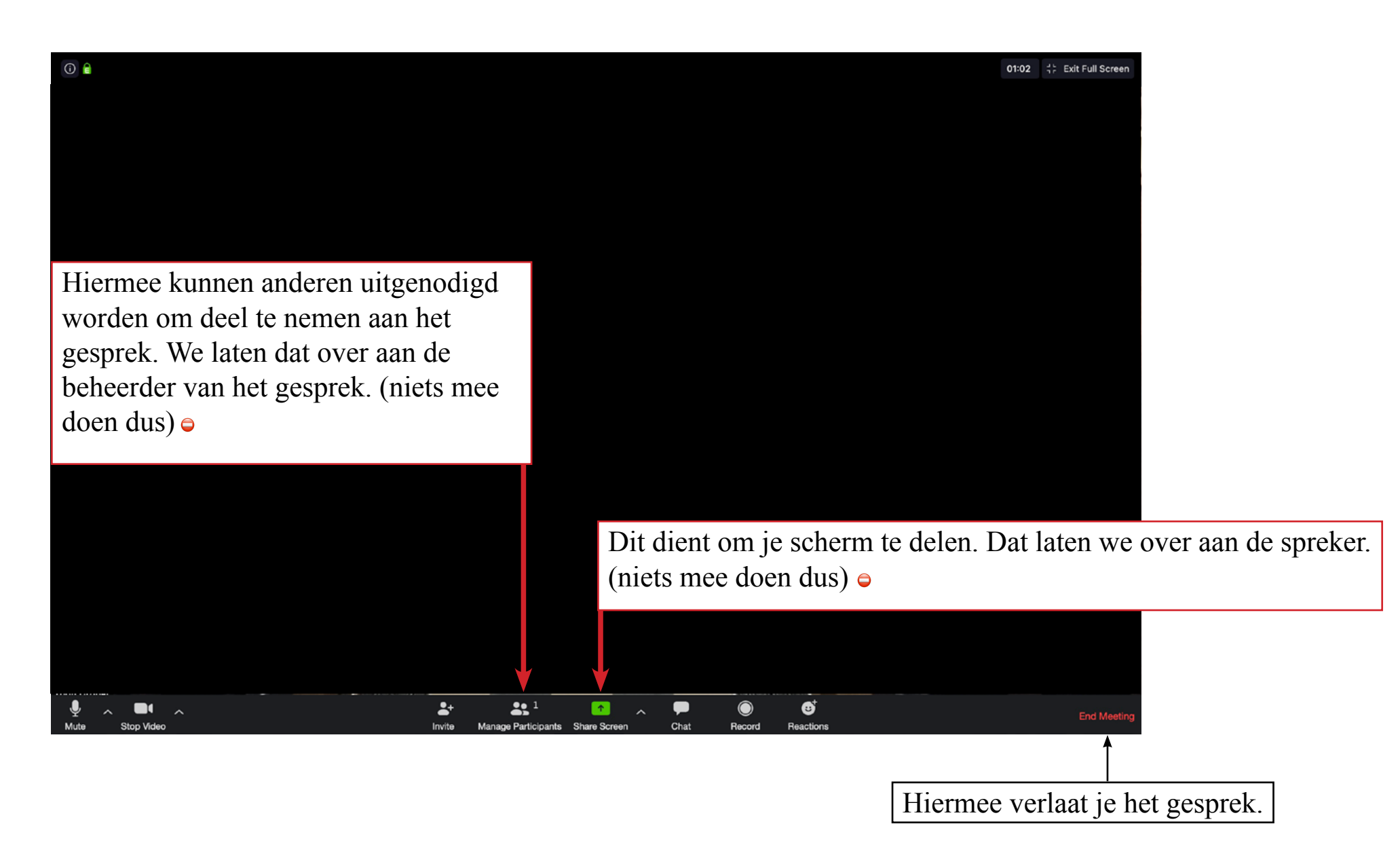

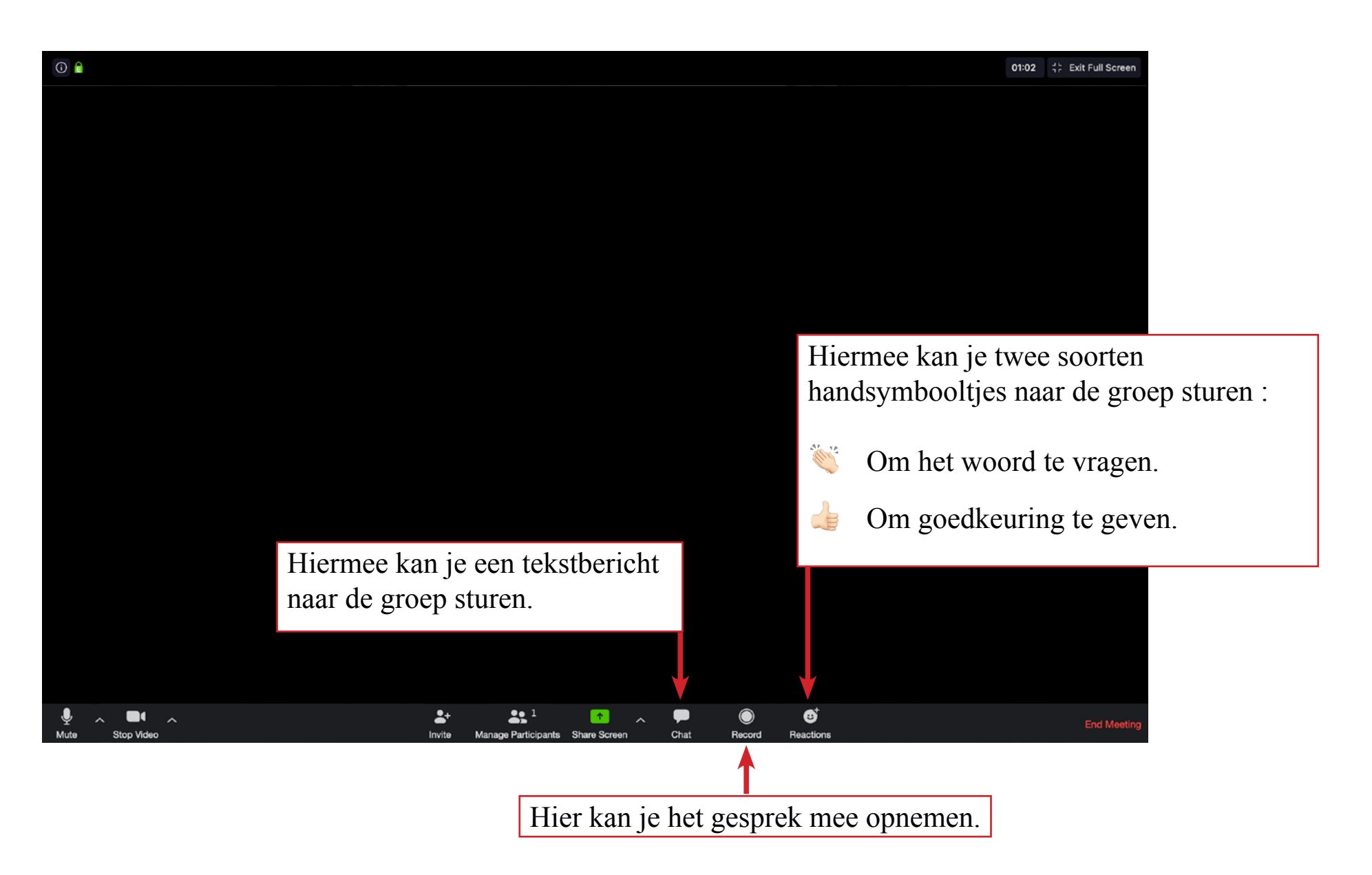

### Functies in het Zoom scherm 4

Standaard zal je scherm er ongeveer uitzien als op onderstaand beeld.

Rechtsboven kan je de manier waarop je scherm wordt ingedeeld aanpassen. Probeer het maar eens uit.

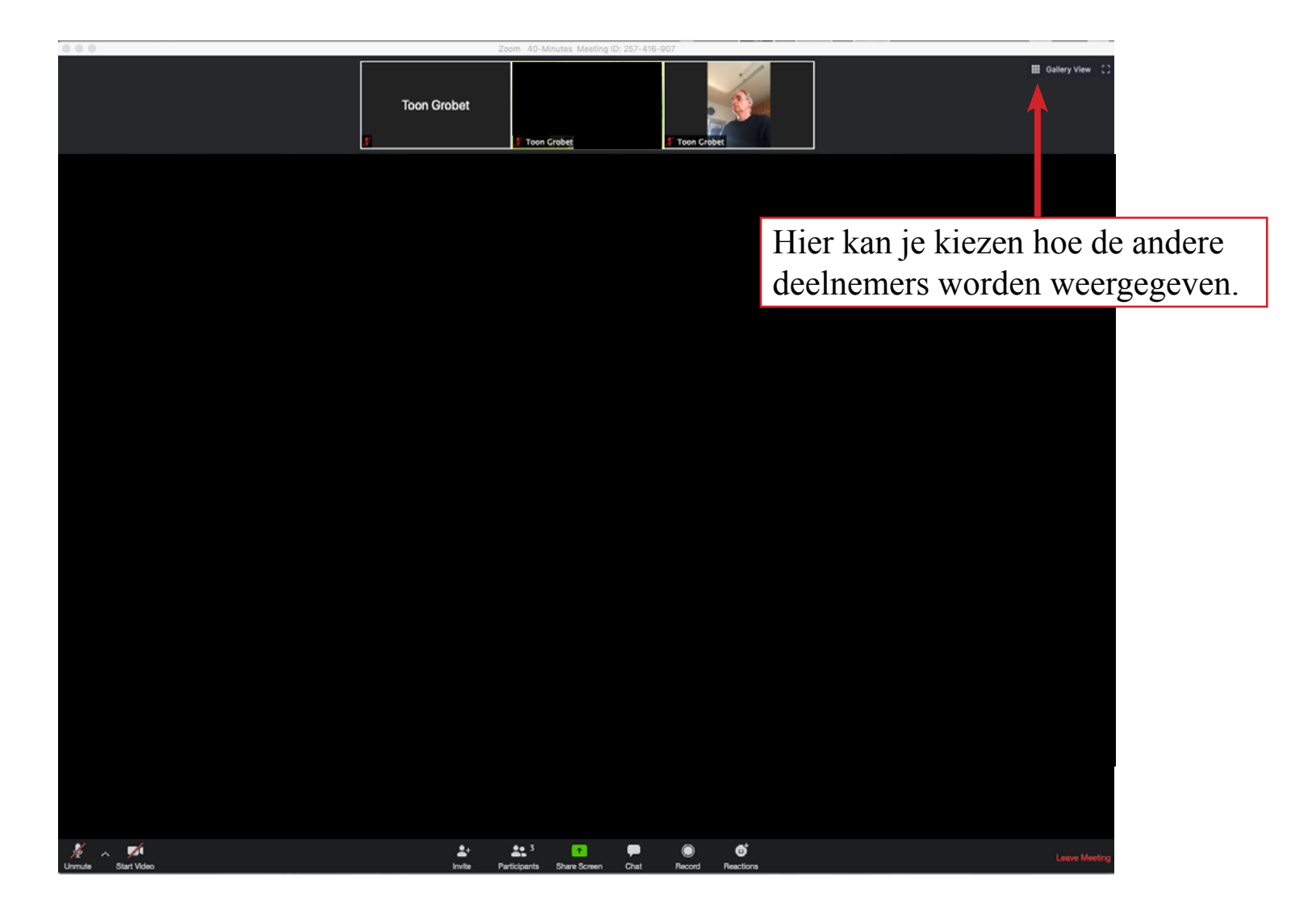

# <u>Ipad</u>

Van de Groeipraktijk zal je een mail ontvangen met een webadres (in blauwe tekst) dat aanklikbaar is en een Meeting ID

- Kopieer of noteer de Meeting ID want die hebben we later nog nodig.

Wanneer je op het webadres klikt krijg je volgend scherm te zien :

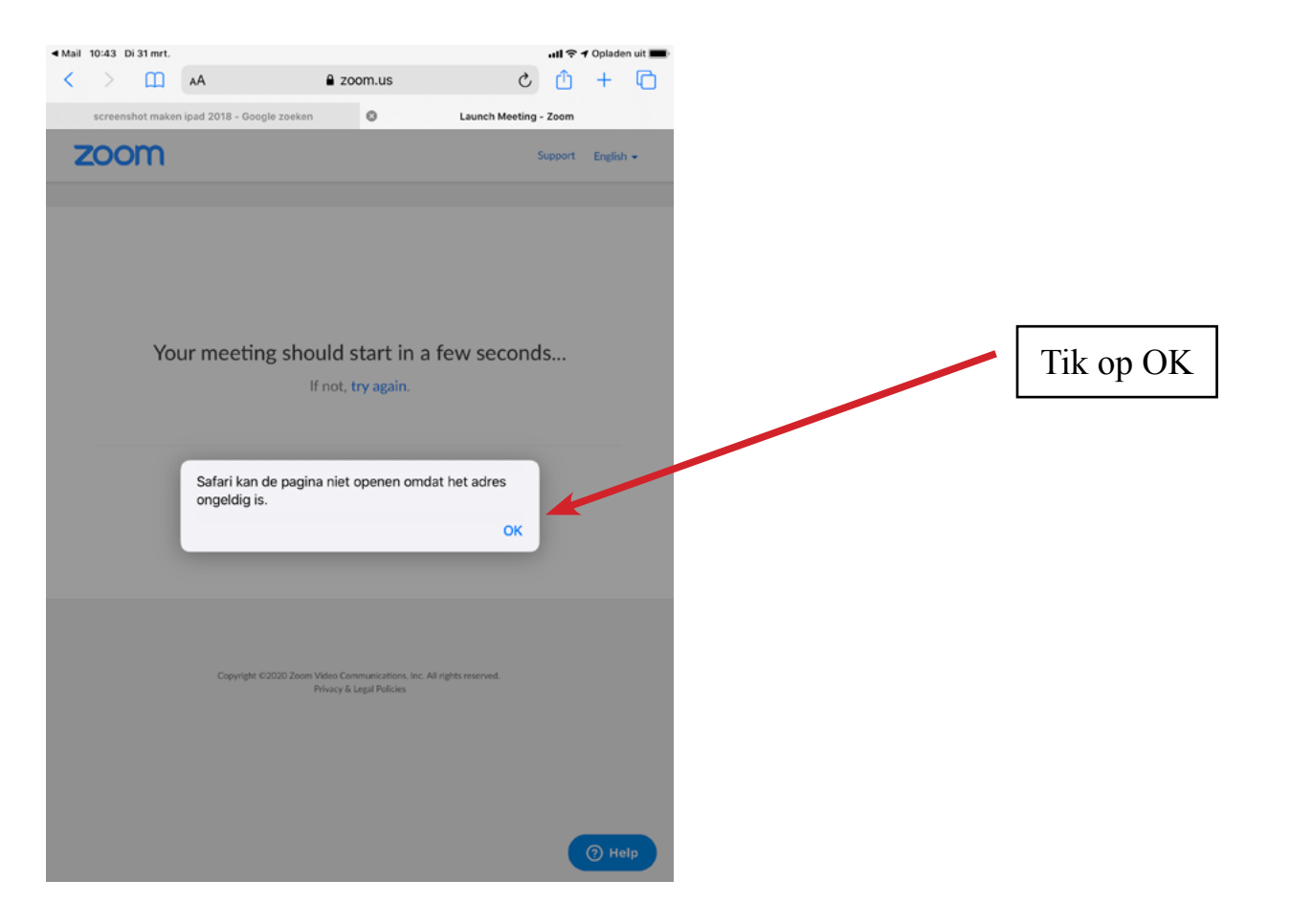

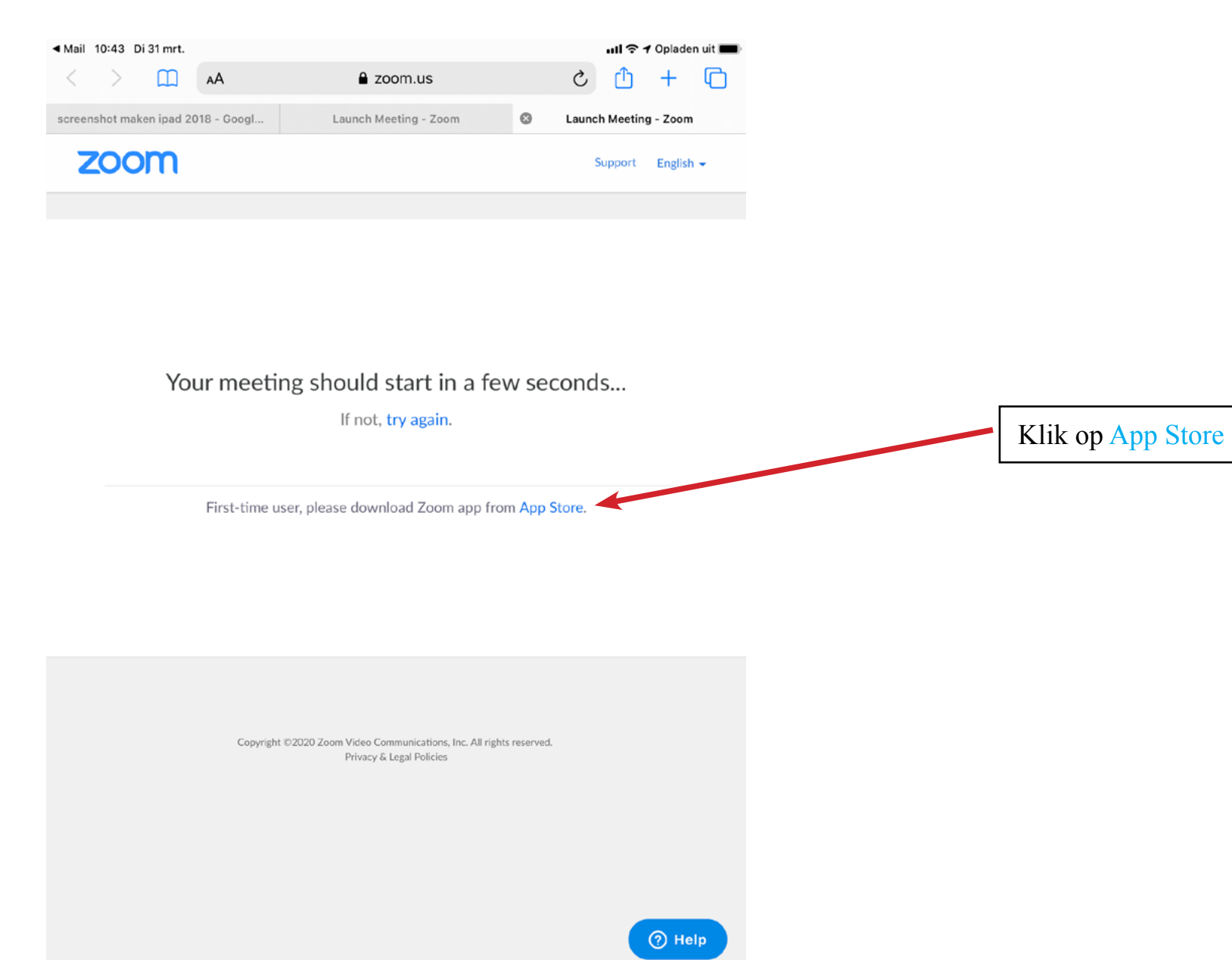

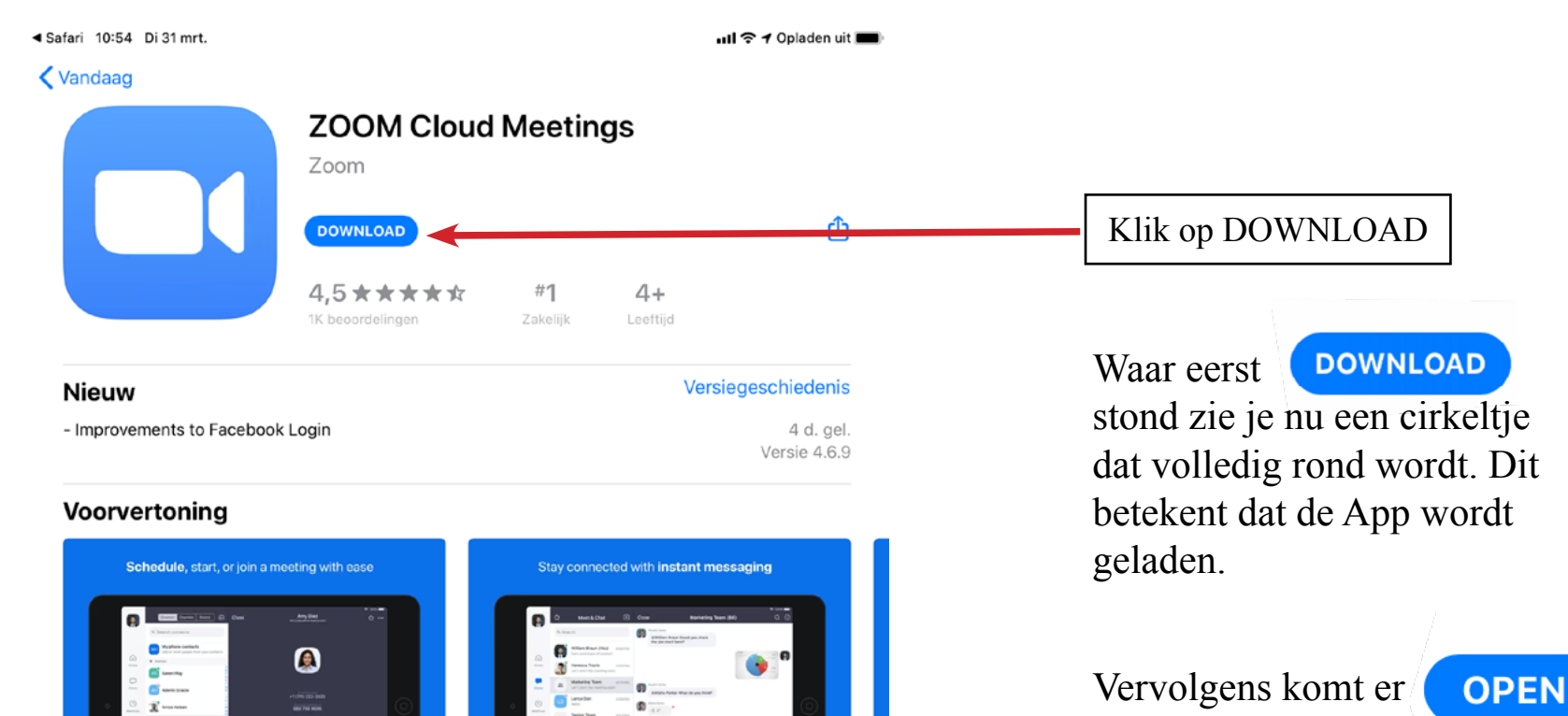

te staan. Tik daar op. En nu gaat de Zoom App open.

, Ook voor iPhone 🗸

| Stay connected wherever you go – start or join video, crystal clear audio, instant screen sharir | Zoom |              |           |
|--------------------------------------------------------------------------------------------------|------|--------------|-----------|
| instant messaging – for free!                                                                    | meer | Ontwikkelaar |           |
| Beoordelingen en recensies                                                                       |      |              | Toon alle |
| 45                                                                                               | **** |              |           |

S Apps

Arcade

Q Zoek

Games

Vandaag

naar inhoudspagina

App Store 18:11 Zo 29 mrt.

ull 4G 🕫 17% 🚺

තු

Start a Meeting Start or join a video meeting on the go

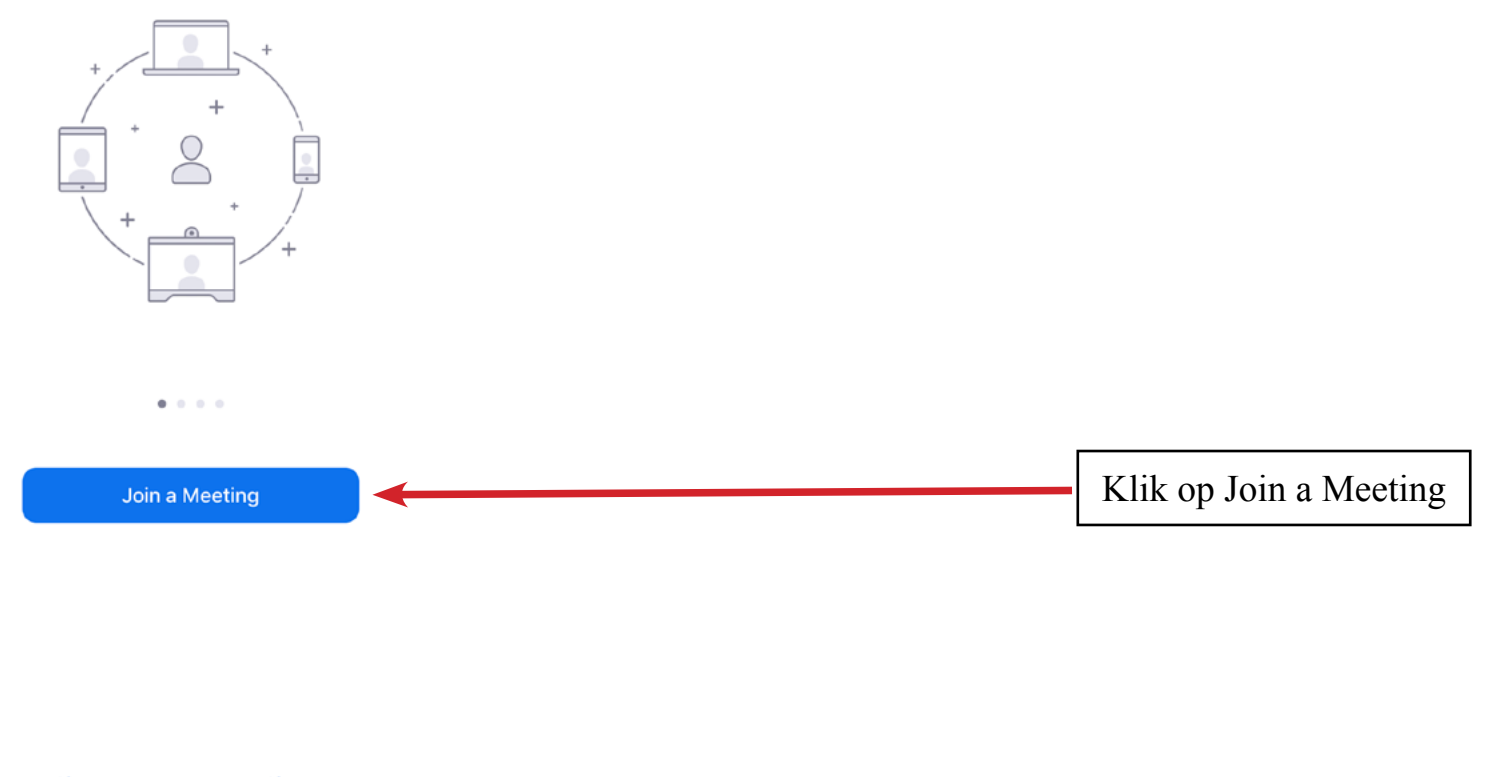

Sign Up Sign In

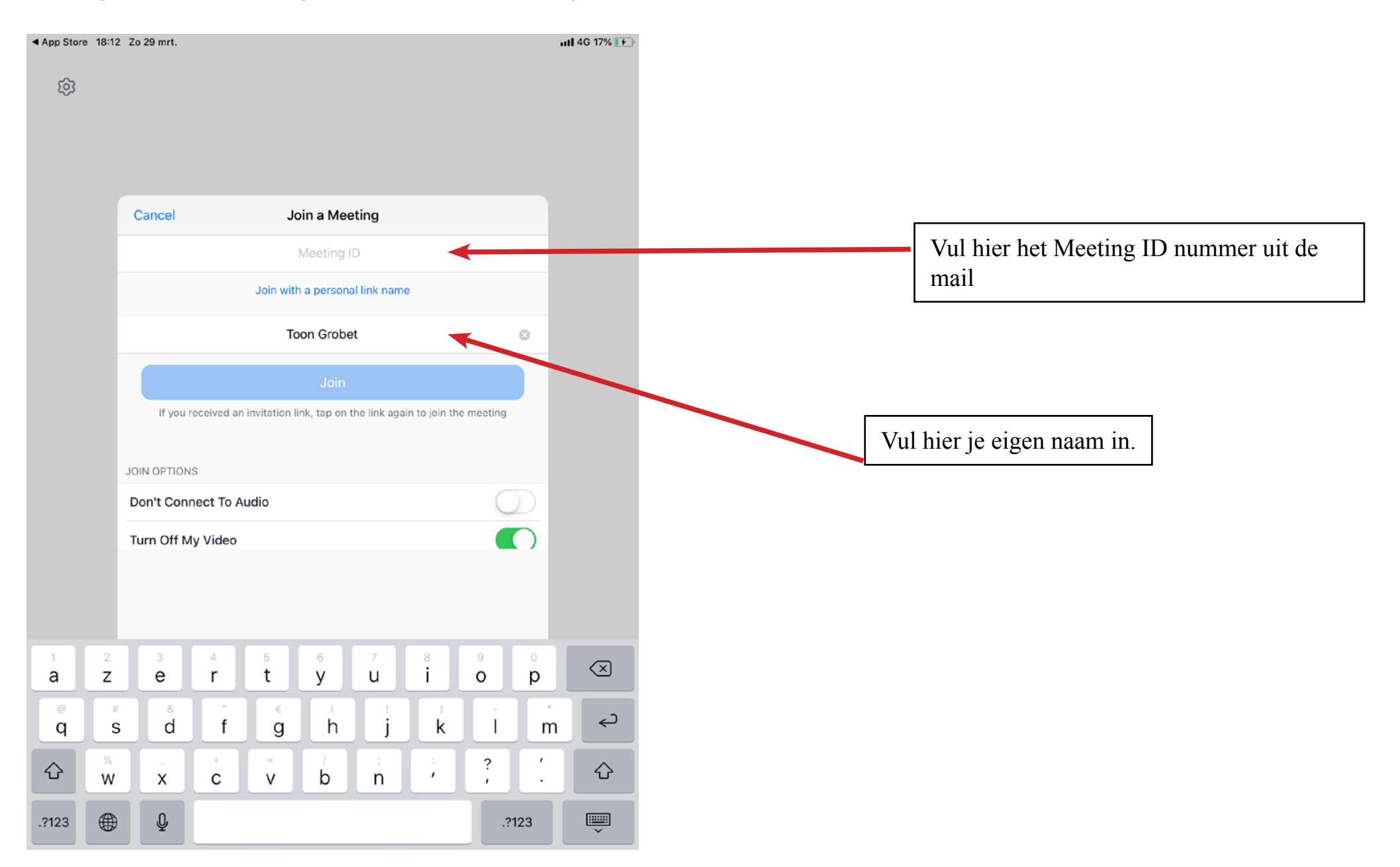

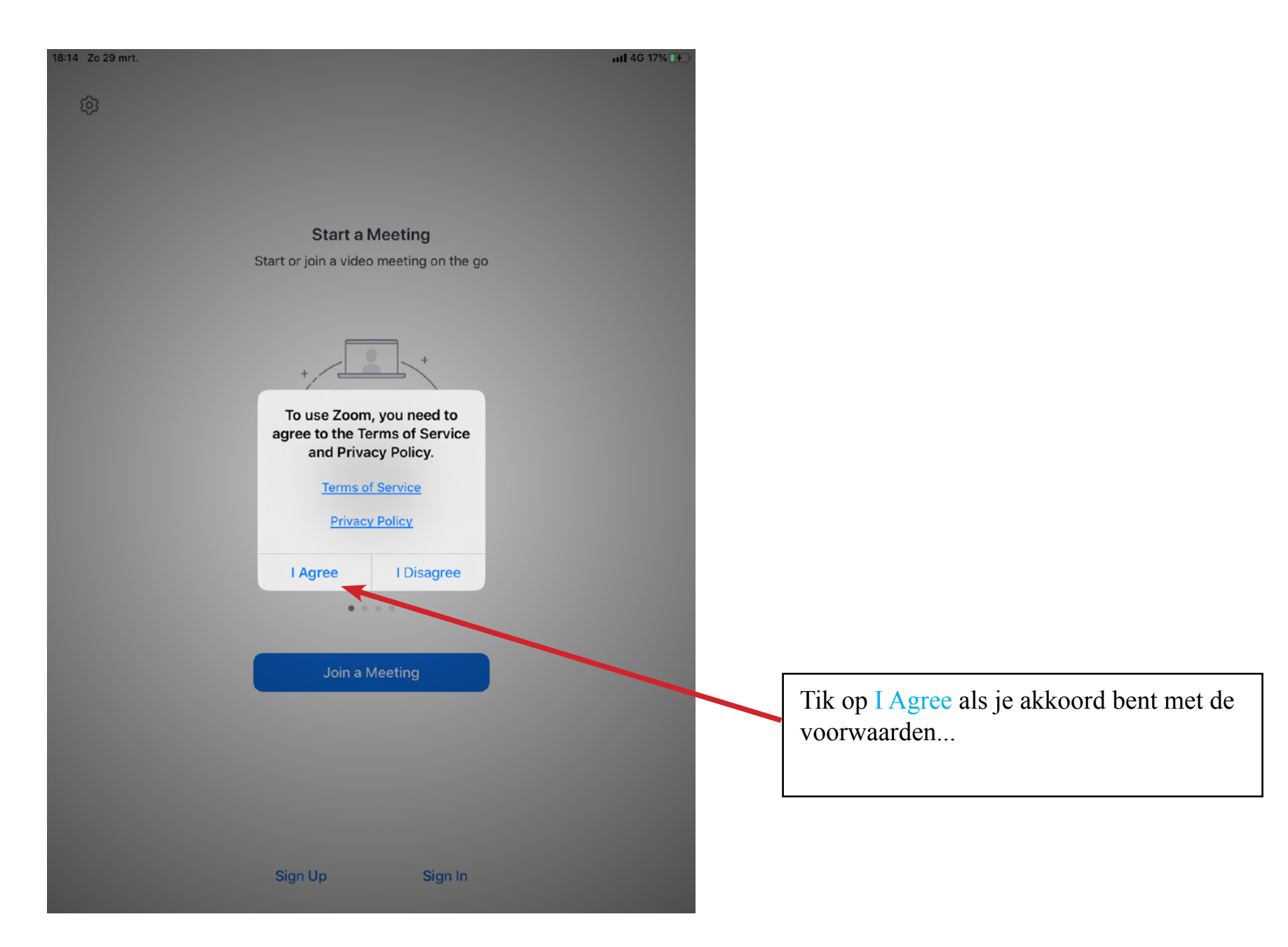

Dit scherm zou kunnen verschijnen.

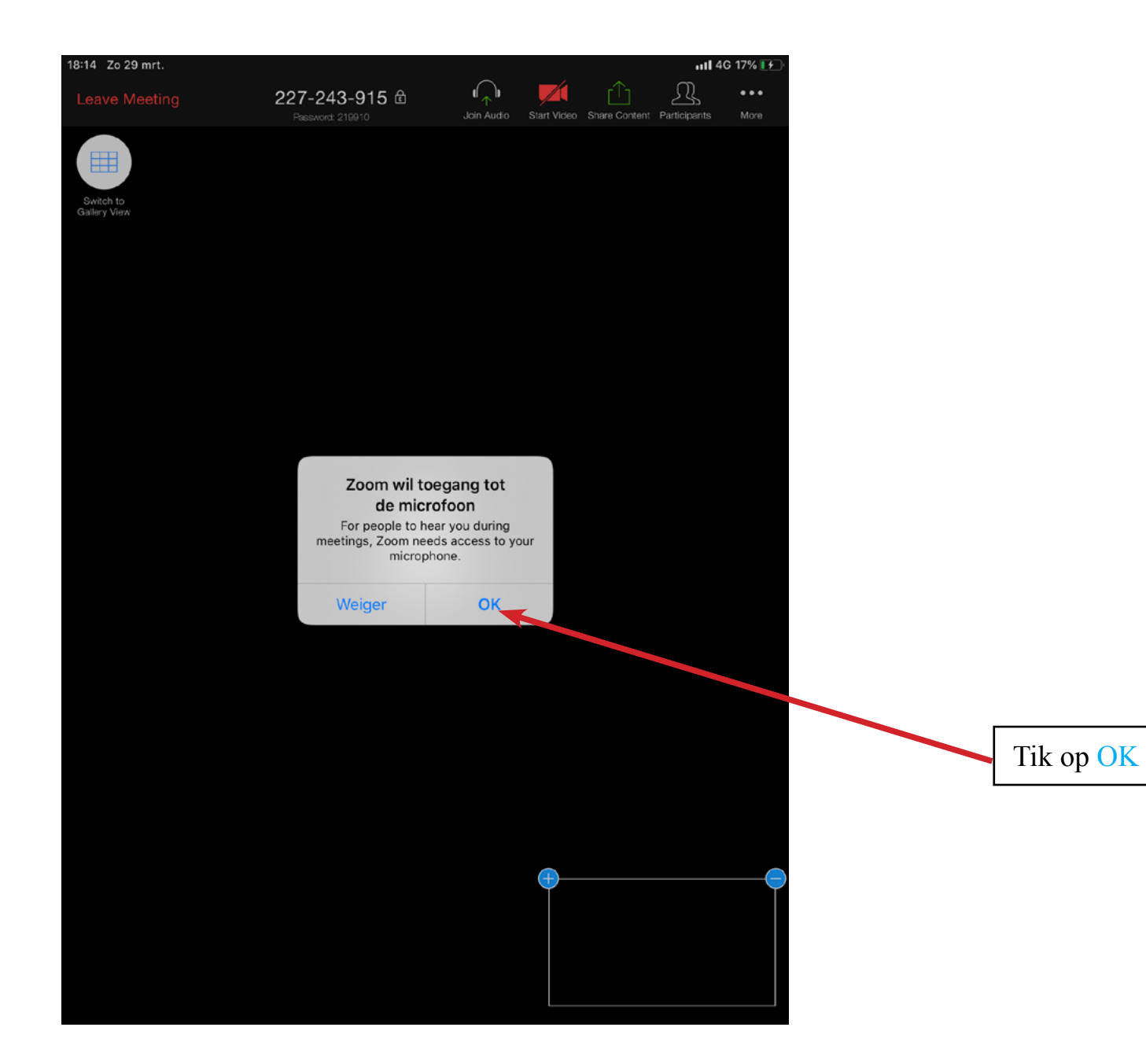

#### Dit scherm zou kunnen verschijnen.

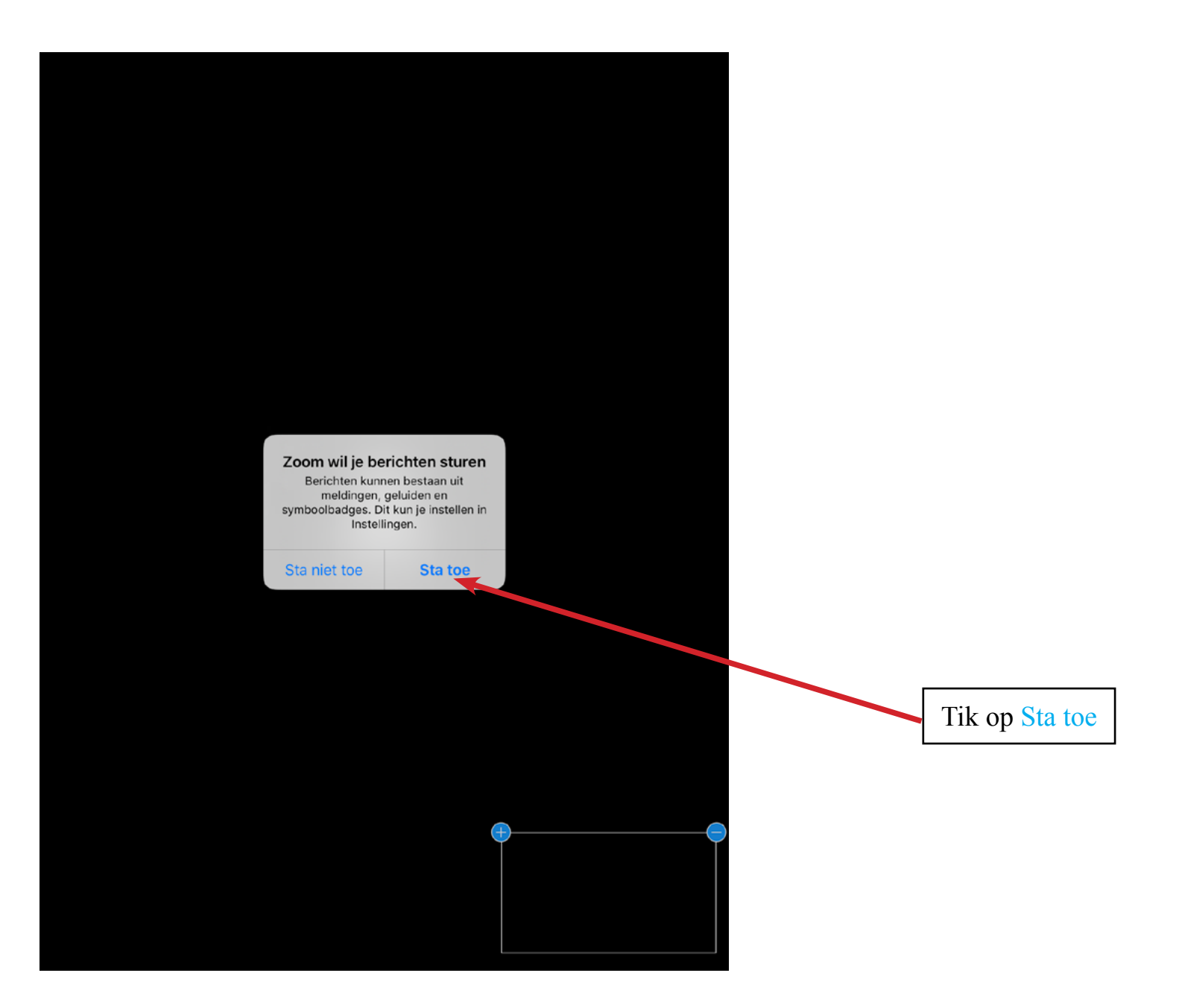

#### Dit scherm zou kunnen verschijnen.

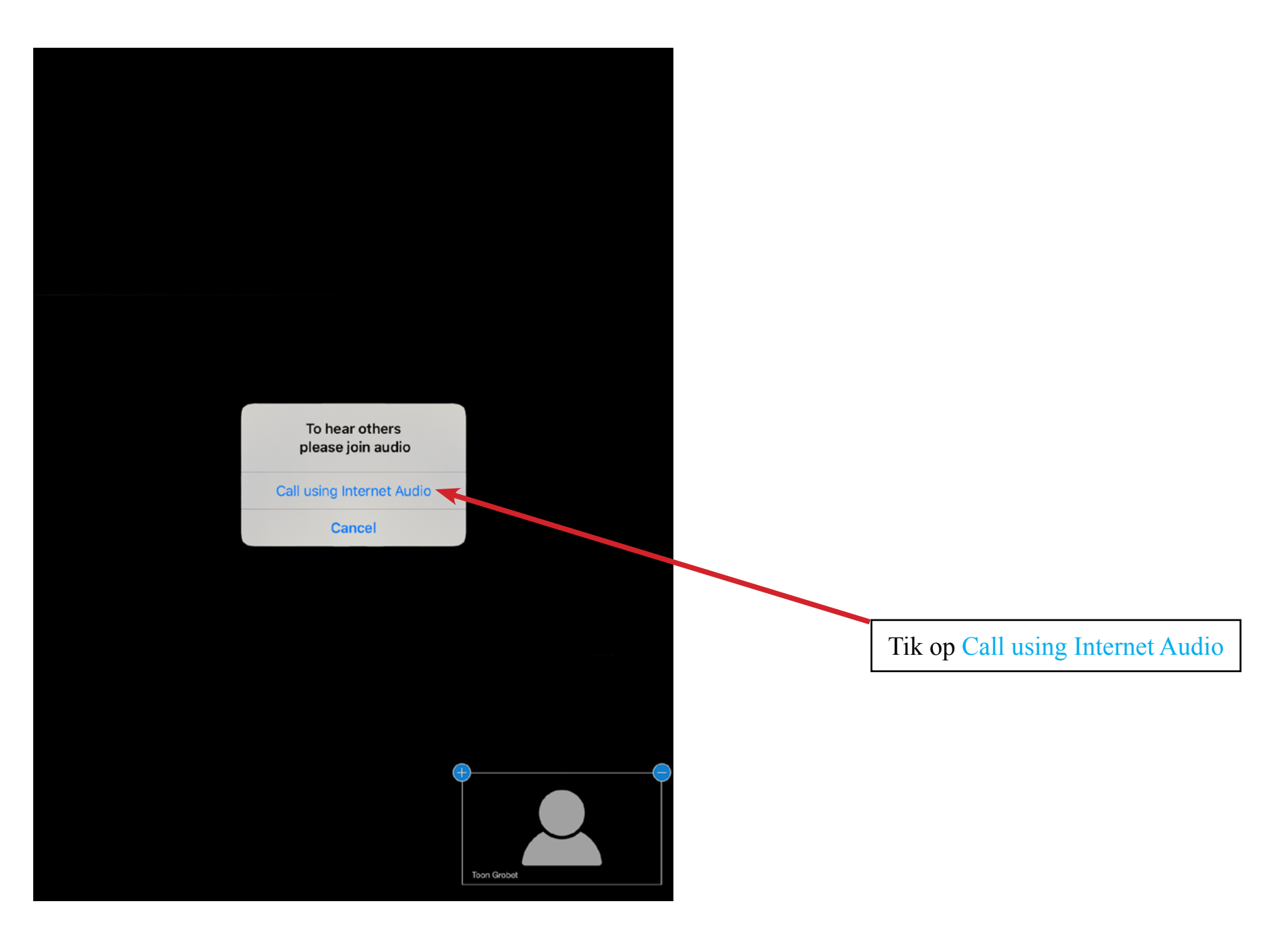

Als alles goed is verlopen zit je nu mee het groepsgesprek.

Als je je scherm een tijdje niet hebt aangeraakt zullen alle icoontjes verdwijnen.

Als je je scherm een tijdje niet hebt aangeraakt zullen alle icoontjes verdwijnen.

Tik het even aan en ze staan er weer. Voor de functies van de icoontjes verwijs ik naar de Desktop en Laptop instructies die je

HIER kan vinden. Ze staan op andere plaatsen maar zien er wel hetzelfde uit.